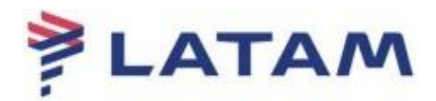

## Remissão Com Isenção de Multa

Importante: Lembramos que, para realizar esse procedimento é necessário uma autorização, ou seja, um fólio para inserir no campo endosso.

## 1° Reserva alterada:

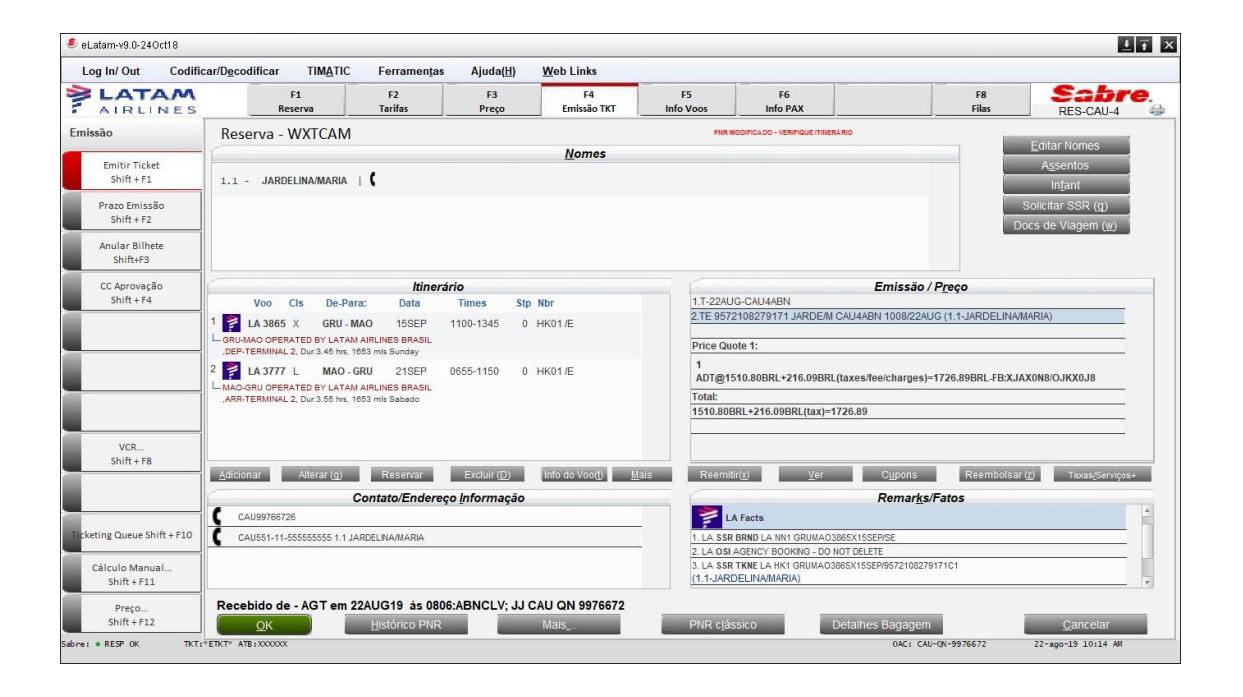

2° Selecione CRTL+G, "Reemissão Voluntário" / "Cálculo Automático", preencha o número do bilhete e clique em "Ok":

| Opções Reemissão/Reembolso             |                               | ×                |
|----------------------------------------|-------------------------------|------------------|
| Opções Reemissão/Reembolso             |                               |                  |
| Reemitir(g)                            |                               |                  |
|                                        |                               |                  |
| Tipo de Reemissão TKT: *               |                               |                  |
| Reemissão <u>V</u> oluntária           | issão Involuntária            |                  |
|                                        |                               |                  |
|                                        |                               |                  |
|                                        |                               |                  |
| Selecionar Tipo Processo: *            |                               |                  |
| 🔪 🔿 Cálculo Manual                     | O Mostrar Reemissão Retida PQ |                  |
| <ul> <li>Cálculo automático</li> </ul> | Reexibir a tela               | _                |
| Evibir Opeñaci *                       |                               |                  |
| Exibil Opções.                         |                               |                  |
| 0                                      |                               |                  |
| O Mostrar <u>V</u> CR Ativo            |                               |                  |
| Numero Linha Tkt                       |                               |                  |
| Itt ou Numero Documento                | 9572108279171                 |                  |
| <u>o</u> k                             | Códigos de <u>W</u> aiver     | <u>C</u> ancelar |

3° Na tela "Reemissão: Caminho Rápido" é só clicar em "OK":

| Reemissão: Caminho Rápido | ×                |
|---------------------------|------------------|
| Reemissão: Caminho Rápido |                  |
|                           |                  |
|                           |                  |
| Selecionar Opção(s):      |                  |
| Seleção <u>N</u> ome      |                  |
| Seleção Segmento          |                  |
| Designador de <u>T</u> kt |                  |
| Código Contábil           |                  |
|                           |                  |
|                           |                  |
| Data(s) <u>V</u> álida(s) |                  |
| Código de Isenção         |                  |
| Cidade Reemissão          |                  |
| Tipo de Passageiro        |                  |
|                           |                  |
|                           |                  |
| Mudar p <u>e</u> la Marca |                  |
| <u>o</u> ĸ                | <u>C</u> ancelar |
|                           |                  |

4° A Próxima tela (30) irá mostrar o valor para a remarcação, "Resumo de compartimento";

Importante: Conforme política enviado no comunicado em 16/08/2021, não é permitido gerar EMD de crédito (troco) nos processos de reemissão.

Sendo assim, o valor da tarifa da reemissão deverá ser igual ou superior ao da tarifa original.

| Log In/ Out Codifican       | Decodificar TIMATIC | Ferramen <u>t</u> as | Ajuda( <u>H</u> ) <u>V</u> | Veb Links         |                 |                |           |                      |                                        |
|-----------------------------|---------------------|----------------------|----------------------------|-------------------|-----------------|----------------|-----------|----------------------|----------------------------------------|
| AIRLINES                    | F1<br>Reserva       | F2<br>Tarifas        | F3<br>Preço                | F4<br>Emissão TKT | F5<br>Info Voos | F6<br>Info PAX |           | F8<br>Filas          | RES-CAU-4                              |
| missão                      | Resumo Compar       | timento              |                            |                   |                 |                | (Tela 30) |                      | Editar Nomes                           |
| Emitir Ticket<br>Shift + F1 | Reemitir (          | AU                   |                            |                   |                 |                |           |                      | A <u>s</u> sentos<br>In <u>f</u> ant   |
| Prazo Emissão<br>Shift + F2 |                     |                      |                            |                   |                 |                |           |                      | Solicitar SSR (g)<br>ocs de Viagem (w) |
| Anular Bilhete<br>Shift+F3  |                     | Trocar               | Nova Quantia               | _                 |                 | Moeda de Ree   | missão*   |                      |                                        |
| CC Aprovação                | (                   | BRL                  | BRL                        |                   |                 | C              | BRL       | >/ Preço             |                                        |
| Shift + F4                  | BASE                | 1510.80              | 2417.80                    |                   |                 |                | 907.00    | AUG (1 1- JARDEL INA | MARIA)                                 |
|                             | Taxas:              | 216.09               | 306.79                     |                   |                 |                | 90.70     |                      |                                        |
|                             | Total:              | 1726.89              | 2724.59                    | J                 |                 |                | 997.70    |                      |                                        |
|                             |                     |                      |                            | Taxa p            | oor Mudança:    | BRL 250.0      | 00        | s)=1726.89BRL-FB:XJ  | AX0N8/OJKX0J8                          |
|                             |                     |                      |                            | o                 | utro Imposto:   |                |           |                      |                                        |
| VCR                         |                     |                      |                            | Tava da Camila    | Código da Taxa  |                |           |                      |                                        |
| Shift + F8                  |                     |                      |                            | Taxa de Serviç    |                 |                |           | Reembolsa            | (Z) Taxas <u>/</u> Serviços+           |
|                             |                     |                      |                            | Taxa de Serviç    | 0: (            |                |           | s/Fatos              |                                        |
| rketing Queue Shift + F10   |                     |                      |                            |                   | Total:          |                | 1247.70   |                      | ń                                      |
|                             | Ação: * Pró         | oximo                | -                          |                   |                 |                |           |                      |                                        |
| Cálculo Manual              |                     |                      |                            |                   |                 |                |           | 279171C1             |                                        |
| 5000 + F11                  | <u>o</u> k          |                      |                            |                   |                 | <u>C</u> ancel | ar        |                      |                                        |
| Preço                       |                     |                      |                            |                   |                 |                |           | -                    | 0.000                                  |

5° Para isentar a multa, basta apagar o valor do campo "Taxa por mudança" e inserir N/A, o valor total será atualizado. Em "Ação" selecione a opção Gravar e clique em "OK":

| og In/ Out Codificar          | Decodificar TIMATIC | Ferramentas   | Ajuda( <u>H</u> ) | Web Links         |                               |                |             |                     |                                         |
|-------------------------------|---------------------|---------------|-------------------|-------------------|-------------------------------|----------------|-------------|---------------------|-----------------------------------------|
| AIRLINES                      | F1<br>Reserva       | F2<br>Tarifas | F3<br>Preço       | F4<br>Emissão TKT | F5<br>Info Voos               | F6<br>Info PAX |             | F8<br>Filas         | RES-CAU-4                               |
| ssão                          | Resumo Compart      | timento       |                   |                   |                               |                | (Tela 30)   |                     | Editar Nomes                            |
| Emitir Ticket<br>Shift + F1   | Reemitir CA         | AU            |                   |                   |                               |                |             |                     | A <u>s</u> sentos<br>In <u>f</u> ant    |
| Prazo Emissão<br>Shift + F2   |                     |               |                   |                   |                               |                |             |                     | Solicitar SSR (g)<br>locs de Viagem (w) |
| Anular Bilhete<br>Shift+F3    |                     | Trocar        | Nova Quantia      | a                 |                               | Moeda de Re    | emissão*    |                     |                                         |
| CC Aprovação                  |                     | BRL           | BRL               |                   |                               |                | BRL         | >/Preco             |                                         |
| Shift + F4                    | BASE                | 1510.80       | 2417.80           | )                 |                               |                | 907.00      |                     |                                         |
|                               | Taxas:              | 216.09        | 306.79            | )                 |                               |                | 90.70       | AUG (1.1-JARDELINA  | MARIA)                                  |
|                               | Total:              | 1726.89       | 2724.59           | )<br>Taxa j<br>O  | oor Mudança:<br>utro Imposto: | Curr<br>BRL N  | 997.70<br>A | 3)=1726.89BRL-FB:XJ | AX0N8/OJKX0J8                           |
| VCR                           |                     |               |                   |                   | Código da Taxa                |                |             |                     |                                         |
| Shift + F8                    |                     |               |                   | Taxa de Serviç    | o: 🛄                          |                |             |                     |                                         |
|                               |                     |               |                   | Taxa de Serviç    | o:                            |                |             | s/Fatos             | (2) Taxasyserviços+                     |
| eting Queue Shift + F10       | Ação: * Gra         | var 👻         | 1                 |                   | Total:                        |                | 997.70      |                     |                                         |
| Cálculo Manual<br>Shift + F11 |                     |               |                   |                   |                               | Canad          | loc         | :79171C1            |                                         |
| Preço                         | <u> </u>            |               |                   |                   |                               | <u> </u>       | lar         | _                   |                                         |

## 6° Clique no botão "SIM":

| Log III/ Out Coulica                                                                   | ar/Decodificar TIMATIC                                             | Ferramentas                                    | Ajuda( <u>H</u> )                           | Web Links                 |                                                                |                                                                                                    |                                                                                   |                                         |        |
|----------------------------------------------------------------------------------------|--------------------------------------------------------------------|------------------------------------------------|---------------------------------------------|---------------------------|----------------------------------------------------------------|----------------------------------------------------------------------------------------------------|-----------------------------------------------------------------------------------|-----------------------------------------|--------|
| AIRLINES                                                                               | F1<br>Reserva                                                      | F2<br>Tarifas                                  | F3<br>Preço                                 | F4<br>Emissão TKT         | F5<br>Info Voos                                                | F6<br>Info PAX                                                                                                    | F8<br>Fila                                                                        | s RES-CAU                               | -4     |
| issão                                                                                  | Reserva - WXTCAM                                                   |                                                |                                             |                           | PNR M                                                          | ODIFICADO - VERIFIQUE ITINERÁRI                                                                                                 | 0                                                                                 |                                         |        |
|                                                                                        | (                                                                  |                                                |                                             | Nomes                     |                                                                |                                                                                                    |                                                                                   | <u>E</u> ditar Nomes                    |        |
| Shift + F1                                                                             | 1.1 - JARDELINA/MARIA                                              | 1 (                                            |                                             |                           |                                                                |                                                                                                    |                                                                                   | A <u>s</u> sentos<br>Infant             |        |
| Prazo Emissão<br>Shift + F2                                                            |                                                                    |                                                |                                             |                           |                                                                |                                                                                                    |                                                                                   | Solicitar SSR (g)<br>Docs de Viagem (v  | V)     |
| Anular Bilhete<br>Shift+F3                                                             |                                                                    |                                                |                                             |                           |                                                                |                                                                                                    |                                                                                   |                                         |        |
| CC Aprovação                                                                           |                                                                    | Itinerái                                       | io                                          |                           |                                                                |                                                                                                    | Emissão / P <u>r</u> eço                                                          |                                         |        |
| Shift + F4                                                                             |                                                                    |                                                |                                             |                           |                                                                |                                                                                                    | ×                                                                                 |                                         | _      |
|                                                                                        |                                                                    | Sim                                            |                                             | <u>N</u> ão               |                                                                | <u>C</u> ancelar                                                                                                    | :/charges)=1726.89BRL                                                             | -FB:XJAX0N8/OJKX0J8                     | _      |
|                                                                                        |                                                                    |                                                |                                             |                           |                                                                |                                                                                                    |                                                                                   |                                         | _      |
| VCR<br>Shift + F8                                                                      |                                                                    |                                                |                                             |                           |                                                                |                                                                                                    |                                                                                   |                                         | -      |
| VCR<br>Shift + F8                                                                      | Adicionar Alterar (g)                                              | Reservar                                       | Excluir (D)                                 | Info do Voo(t) <u>M</u> a | ais Reemiti                                                    | r( <u>x)</u> er                                                                                                    | C <u>u</u> pons Reer                                                              | mbolsar ( <u>z</u> ) Taxas <u>/</u> Ser | viços+ |
| VCR<br>Shift + F8                                                                      | <u>A</u> dicionar Alterar (g)                                      | Reservar<br>Contato/Endereç                    | Excluir (D)<br>Dinformação                  | into do Voo(j) <u>M</u>   | ais Reemiti                                                    | r( <u>x)</u> ⊻er                                                                                                    | Cupons Reer<br>Remar <u>k</u> s/Fatos                                             | mbolsar ( <u>z)</u> Taxas <u>/</u> Ser  | viços+ |
| VCR<br>Shift+F8                                                                        | Adicionar Alterar (g)                                              | Reservar<br>Contato/Endereç                    | Excluir ( <u>D</u> )<br>D <u>Informação</u> | info do Voo(j) <u>M</u>   | ais Reemit                                                     | r( <u>x) ⊻</u> er<br>∖Facts                                                                                                    | Cypons Reer<br>Remar <u>k</u> s/Fatos                                             | mbolsar ( <u>z</u> ) Taxas/Ser          | viços+ |
| VCR<br>Shift + F8<br>eting Queue Shift + F10                                           | Adicionar Atterar (g)<br>CAU99766726<br>CAU551-11-555555555 1.1 JJ | Reservar<br>Contato/Endereç<br>ARDELINA/MARIA  | Excluir (D)<br>D <u>I</u> nformação         | Info do Voo(t) <u>M</u>   | ais Reemit                                                     | r(x) Ver<br>A Facts<br>BRND LA NN1 GRUMA03865<br>AGENCY BOOKING - DO NOT                                                        | Cypons Reer<br>Remar <u>k</u> s/Fatos                                             | nbolsar(z) Taxas <u>(</u> Ser           | viços+ |
| VCR<br>Shift + F8<br>eting Queue Shift + F10<br>Cálculo Manual<br>Shift + F11          | Adicionar Alterar (g)<br>CAU99766728<br>CAU951-11-555555555 1 1 JA | Reservar<br>Contato/Endereçe                   | Excluir (D)<br>D [nformação                 | info do Voo() M.          | IIS Reemit<br>1. LA SSR<br>2. LA OSJ<br>3. LA SSR<br>(1.1-JARE | r(k) Ver<br>A Facts<br>BRND LA NN1 GRUMA03865<br>AGENCY BOOKING - DO NOT<br>TKNE LA HK1 GRUMA03865<br>DELINAMARIA)              | Cupons Reer<br>Remarks/Fatos<br>sx15SEP/SE<br>r DELETE<br>sx15SEP/9572108279171C1 | mbolsar (2) Taxas/Ser                   | viços* |
| VCR<br>Shift + F8<br>eting Queue Shift + F10<br>Câiculo Manual<br>Shift + F11<br>Preco | Adicionar Atterar (g)                                              | Reservar<br>Contato/Endereçe<br>ARDELINA/MARIA | Excluir (D)<br>D Informação                 | info do Voo(t) M          | ils Reemit<br>1. LA SSR<br>2. LA OSI<br>3. LA SSR<br>(1.1-JARE | r(t) <u>V</u> er<br><b>Facts</b><br>BRND LA NN1 GRUMA03868<br>AGENCY BOOKING - DO NOT<br>TKNE LA HK1 GRUMA03886<br>VELINAMARIA) | Cypons Reer<br>Remarks/Fatos<br>sx155EP/5E<br>DELETE<br>sx155EP/9572108279171C1   | nbolsar (2) Taxaa,Ser                   | viços+ |

7° Na tela (2) irá aparecer a opção "Exchange/Coments", clique em "OK":

Caso no campo "Tipo" não apareça a opção "Exchange/Coments", a sua impressora não está assinada. Será necessário cancelar a transação, assinar a impressora e refazer o processo.

| .og In/ Out Codificar/Dec     | odificar TIMATIC | Ferramentas     | Ajuda( <u>H</u> ) | Web Links         |                 |                  |          |                      |                             |              |
|-------------------------------|------------------|-----------------|-------------------|-------------------|-----------------|------------------|----------|----------------------|-----------------------------|--------------|
| AIRLINES                      | F1<br>Reserva    | F2<br>Tarifas   | F3<br>Preço       | F4<br>Emissão TKT | F5<br>Info Voos | F6<br>Info PAX   |          | F8<br>Filas          | RES-CAU-4                   | ' <b>e</b> . |
| issão                         | nformação Troca  | a Retida        |                   |                   |                 |                  | Tela 2)  |                      | Editar Nomes                |              |
| Emitir Ticket<br>Shift + F1   | Tipo *           |                 |                   | Curr              | Tkt Diff        | Taxa             | Ttl Diff |                      | A <u>s</u> sentos           |              |
| Prazo Emissão<br>Shift + F2   | Exchange/        | JARDELINA/MARIA | EXCIL A           | BRL               | 997.70          | N/A              | 997.70   |                      | Solicitar SSR (g)           |              |
| Anular Bilhete<br>Shift+F3    | Electronic       | - 5572106275171 | EXCH              | ac.               |                 |                  |          |                      | ocs de viageni ( <u>w</u> ) | 1            |
| CC Aprovação<br>Shift + F4    |                  |                 |                   |                   |                 |                  |          | AUG (1.1-JARDELINA)  | MARIA)                      |              |
|                               |                  |                 |                   |                   |                 |                  |          | :)=1726.89BRL-FB:XJ/ | X0N8/OJKX0J8                |              |
| VCR<br>Shift + F8             |                  |                 |                   |                   |                 |                  |          | Reembolsar           | (7) Taxas/Servicos          | \$+          |
|                               |                  |                 |                   |                   |                 |                  |          | s/Fatos              |                             | -            |
| cálculo Manual<br>Shift + F11 |                  |                 |                   |                   |                 |                  |          | 79171C1              |                             |              |
| Preço<br>Shift + F12          | Ōĸ               |                 |                   |                   |                 | <u>C</u> ancelar |          | m                    | Cancelar                    |              |

8° Na tela (40) o campo "Endosso" é obrigatório e deverá ser preenchido com o número do Folio. Em "Ação" deixe a opção Ticket e finalize em "OK".

| og In/ Out Codifican          | Decodificar TIMATIC    | Ferramentas                               | Ajuda(H)     | Web Links         |                 |                |           |                     |                                                  |
|-------------------------------|------------------------|-------------------------------------------|--------------|-------------------|-----------------|----------------|-----------|---------------------|--------------------------------------------------|
| AIRLINES                      | F1<br>Reserva          | F2<br>Tarifas                             | F3<br>Preço  | F4<br>Emissão TKT | F5<br>Info Voos | F6<br>Info PAX |           | F8<br>Filas         | RES-CAU-4                                        |
| ssão                          | Instruções TKT         |                                           |              |                   |                 |                | (Tela 40) |                     | <u>E</u> ditar Nomes                             |
| Emitir Ticket<br>Shift + F1   |                        | Info: TOTAL- BR                           | L 997.70 ADD | COLLECT           |                 |                |           |                     | A <u>s</u> sentos<br>In <u>f</u> ant             |
| Prazo Emissão<br>Shift + F2   | Tip<br>Nonverter N     | o TKT: <ul> <li><u>E</u>letrôn</li> </ul> | ico          | 0                 |                 |                |           |                     | Solicitar SSR (g)<br>locs de Viagem ( <u>w</u> ) |
| Anular Bilhete<br>Shift+F3    | En                     | dosso: FOLIO 1234                         | 45           |                   |                 |                |           |                     |                                                  |
| CC Aprovação<br>Shift + F4    | Códig                  | p Tour                                    |              |                   |                 |                |           | AUG (1.1-JARDELINA  | MARIA)                                           |
|                               | <u>F</u> orma de Pagar | nento: FATURAI                            | 00           |                   | <b>*</b>        |                |           | ;)=1726.89BRL-FB:XJ | AX0N8/OJKX0J8                                    |
| VCR<br>Shift + F8             |                        |                                           |              |                   |                 |                |           | Reembolsa           | r ( <u>z</u> ) Taxas <u>/</u> Serviços+          |
| eting Queue Shift + F10       |                        |                                           |              |                   |                 |                |           | <u>s/Fatos</u>      |                                                  |
| Cálculo Manual<br>Shift + F11 |                        | Ação:* Ticket                             | *            |                   |                 |                |           | 279171C1            |                                                  |
| Preço<br>Shift + F12          | <u>o</u> k             |                                           |              |                   |                 | <u>C</u> anc   | elar      | -                   | Cancolar                                         |

9° Na tela (45) selecione a primeira opção "REDISPLAY PNR" e clique em "OK":

| Log In/ Out                  | Codificar/Decod | ificar TIMATIC                | Ferramentas                | Ajuda(H)    | Web Links         |                 |                |       |                 |                                           |
|------------------------------|-----------------|-------------------------------|----------------------------|-------------|-------------------|-----------------|----------------|-------|-----------------|-------------------------------------------|
|                              | NES             | F1<br>Reserva                 | F2<br>Tarifas              | F3<br>Preço | F4<br>Emissão TKT | F5<br>Info Voos | F6<br>Info PAX |       | F8<br>Filas     | Sabre<br>RES-CAU-4                        |
| nissão                       | Op              | ções Adicionai                | s                          |             |                   |                 | (Tela          | 45)   |                 | Editar Nomes                              |
| Emitir Ticket<br>Shift + F1  | OK 2            | 2724.59/ 21 0827 98<br>577411 | 366 6                      |             |                   |                 |                |       |                 | –<br>A <u>s</u> sentos<br>In <u>f</u> ant |
| Prazo Emissã<br>Shift + F2   | VERIF           | Y CARDHOLDER SI               | GNATURE<br>E TICKETING-VCR | EXISTS **   |                   |                 |                |       |                 | Solicitar SSR (g)<br>locs de Viagem (w)   |
| Anular Bilhet<br>Shift+F3    | •               |                               |                            |             |                   |                 |                |       |                 |                                           |
| CC Aprovaçã                  |                 |                               |                            | Selec       | ionar uma opção:  |                 |                | »/P   | reço            |                                           |
|                              |                 | NU RETURN TO REISS            | JE SCREEN TO MAKE          | CORRECTIONS |                   |                 |                | s)=17 | 26.89BRL-FB:XJ/ | AX0N8/OJKX0J8                             |
| VCR<br>Shift + F8            |                 |                               |                            |             |                   |                 |                |       | Reembolsar      | (z) Taxas/Servicos+                       |
|                              |                 |                               |                            |             |                   |                 |                | ;s/Fa | itos            |                                           |
| keting Queue Shi             | ft + F10        |                               |                            |             |                   |                 |                |       |                 |                                           |
| Cálculo Manua<br>Shift + F11 | L               |                               |                            |             |                   |                 |                | :7917 | 101             |                                           |
| Preço<br>Shift + F12         |                 | <u>o</u> ĸ                    |                            |             |                   |                 |                | m     |                 | Cancelar                                  |

| 🖲 eLatam-v9.0-24Oct18         |                                                                   |                                            |                                    |                                |                               |                                                                         |                                        |                    | 4                                  | τx |
|-------------------------------|-------------------------------------------------------------------|--------------------------------------------|------------------------------------|--------------------------------|-------------------------------|-------------------------------------------------------------------------|----------------------------------------|--------------------|------------------------------------|----|
|                               | r/Decodificar TIMATIC<br>F1<br>Reserva                            | Ferramen <u>t</u> as<br>F2<br>Tarifas      | s Ajuda( <u>H</u> )<br>F3<br>Preço | Web Links<br>F4<br>Emissão TKT | F5<br>Info Voos               | F6<br>Info PAX                                                          |                                        | F8<br>Filas        | Sabr<br>RES-CAU-4                  | e. |
| Emissão                       | Reserva - WXTCAM                                                  |                                            |                                    |                                |                               |                                                                         |                                        |                    | ditas Nomoo                        | 1  |
| Emitir Ticket<br>Shift + F1   | 1.1 - JARDELINA/MARIA                                             | C                                          |                                    | <u>N</u> omes                  |                               |                                                                         |                                        |                    | Assentos                           |    |
| Prazo Emissão<br>Shift + F2   |                                                                   |                                            |                                    |                                |                               |                                                                         |                                        | So                 | licitar SSR (g)<br>s de Viagem (w) |    |
| Anular Bilhete<br>Shift+F3    |                                                                   |                                            |                                    |                                |                               |                                                                         |                                        |                    |                                    | ,  |
| CC Aprovação<br>Shift + F4    | Itinerário<br>Voo Cls De-Para: Data Times Stp Nbr                 |                                            |                                    |                                |                               | AUG-CAU4ABN                                                             | Emissão / P                            | reço               |                                    |    |
|                               | GRU-MAO OPERATED BY LATAM A<br>.DEP-TERMINAL 2, Dur:3.45 hrs, 165 | 0 15SEP<br>IRLINES BRASIL<br>53 mls Sunday | 1100-1345 (                        | 0 HK01/E                       | 3.TE 9                        | 572108279171 JARDE/M C<br>572108279866 JARDE/M C                        | AU4ABN 1008/22AUG<br>AU4ABN 1018/22AUG | (1.1-JARDELINA/MAP | RIA)                               |    |
|                               | ARR-TERMINAL 2, Dur:3.55 hrs, 165                                 | U 21SEP<br>IRLINES BRASIL<br>33 mls Sabado | 0655-1150 (                        | 0 HK01/E                       |                               |                                                                         |                                        |                    |                                    |    |
| VCR<br>Shift + F8             |                                                                   |                                            |                                    |                                |                               |                                                                         |                                        |                    |                                    |    |
|                               | <u>A</u> dicionar Alterar (g)                                     | Reservar                                   | Excluir (D)                        | Info do Voo( <u>t</u> )        | lais Reer                     | nitir( <u>x)</u> ⊻er                                                    | Cupons                                 | Reembolsar (z)     | Taxas/Serviços                     | 5+ |
|                               | Co.                                                               | ntato/Endereç                              | o Informação                       |                                |                               | I & Easta                                                               | Remar <u>k</u> s/Fa                    | itos               |                                    | -  |
| Ticketing Queue Shift + F10   | CAU551-11-555555555 1.1 JAR                                       | DELINA/MARIA                               |                                    |                                | - 1. LA S                     | SR BRND LA NN1 GRUMA038                                                 | 65X15SEP/SE                            |                    |                                    |    |
| Cálculo Manual<br>Shift + F11 |                                                                   | 10700C20707-94C                            |                                    |                                | 2. LA 0<br>3. LA S<br>(1.1-JA | SI AGENCY BOOKING - DO NO<br>SR TKNE LA HK1 GRUMAO380<br>RDELINA/MARIA) | DT DELETE<br>85X15SEP/957210827917     | 101                |                                    | Ŧ  |
| Preço<br>Shift + F12          | Recebido de - AGT em 22                                           | AUG19 ás 080<br><u>H</u> istórico PNR      | 06:ABNCLV; JJ                      | CAU QN 9976672<br>Mais         | PNR c                         | ássico De                                                               | etalhes Bagagem                        |                    | <u>C</u> ancelar                   |    |
| iabre: • RESP OK TKT:*E       | TKT* ATB:XXXXXXX                                                  |                                            |                                    |                                |                               |                                                                         | OAC: CAU-Q                             | -9976672           | 2-ago-19 10:18 AM                  |    |

10° O sistema retornará para tela inicial com o novo bilhete emitido no campo "Emissão/Preço":

## 11° Selecione o CTRL+E para salvar a transação:

| Fim da Transação                         |
|------------------------------------------|
| Fim da Transação                         |
| Recebido de: AGT                         |
| Emi <u>t</u> ir Agora                    |
| Reexibir PNR                             |
| E-mail                                   |
| Alta Prioridade                          |
| Endereço Linh <u>a</u> # or Sequência:   |
| Nome# or Sequência:                      |
| 🗌 Fila                                   |
| Cidade Fila: Fila #: Código Instrução:   |
| Transferir PNR                           |
| 🗌 Modificar prazo da reserva ( <u>L)</u> |
| Deixar em branco para finalizar          |
| <u>OK</u> <u>C</u> ancelar               |

Boas Vendas!

Criado em 06/09/2019.

Manual sujeito a alteração sem aviso prévio.